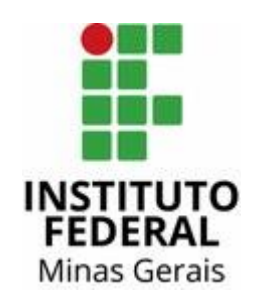

## Manual Certidão Negativa de Propriedade de Veículo

1) Acesse o site: <u>www.detran.mg.gov.br</u>. A página inicial será esta. Clique no canto superior direito em "Cadastrar".

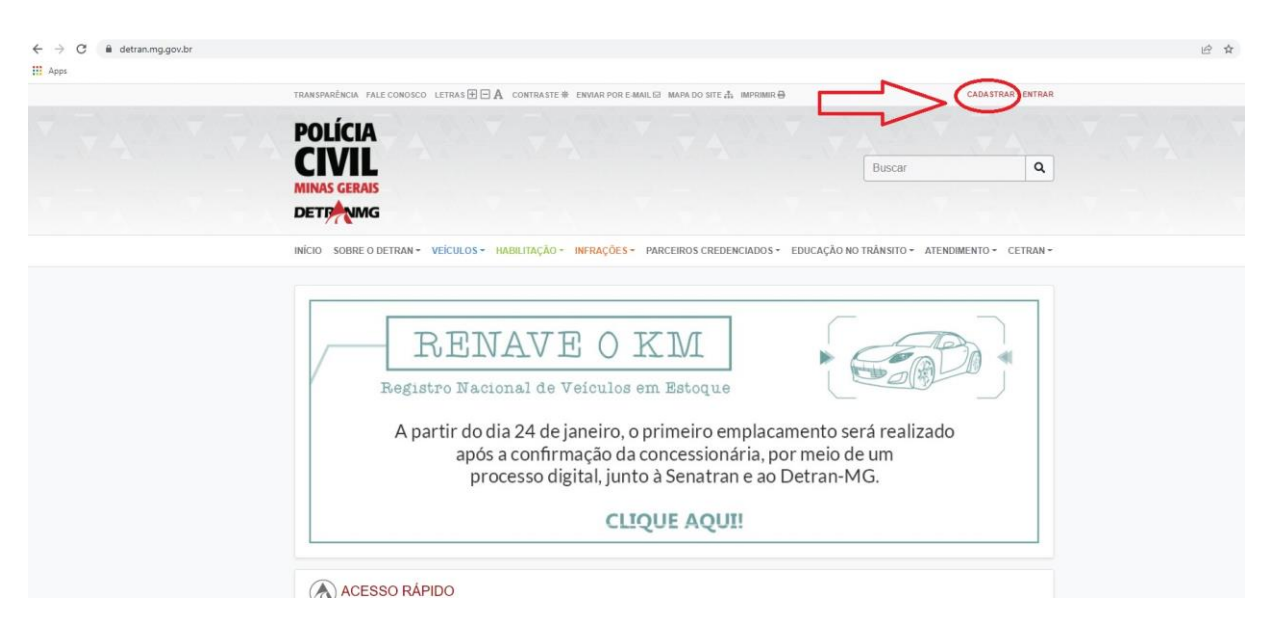

2) Nesta página, o(a) usuário(a) deverá preencher os "campos obrigatórios" e clicar no final nas partes indicadas pelas setas vermelhas.

| MINAS GERAIS                       |                                                    | Buscar Q                                      |  |
|------------------------------------|----------------------------------------------------|-----------------------------------------------|--|
| DETRANG                            |                                                    |                                               |  |
| INICIO SOBRE O DETRAN * VEICULOS * | HABILITAÇÃO * INFRAÇÕES * PARCEIROS CREDENCIADOS * | EDUCAÇÃO NO TRÂNSITO * ATENDIMENTO * CETRAN * |  |
| CADASTRAR                          |                                                    | DICAS DE SEGURANÇA<br>NO TRÂNSITO             |  |
| Nome *                             | Data de Nascimento *                               | VOLTA ÁS AULAS                                |  |
| CPF *                              | E-mail *                                           |                                               |  |
| Confirmação de E-mail *            | Telefone *                                         |                                               |  |
| Cetular                            |                                                    |                                               |  |
| Termos de Uso                      |                                                    |                                               |  |
| TERMOS E CONDIÇÕES                 | DE USO DO PORTAL DETRAN-MG                         |                                               |  |
| WWW.DETRAN.MG.GOV.BR               |                                                    |                                               |  |
| 🗌 Aceito os termos de uso.         |                                                    |                                               |  |
|                                    | sou um robo sou um sou odor mu uos                 |                                               |  |
| B Salvar                           | Já tem Cadastro? Clique aqui                       |                                               |  |

3) Você receberá um email com "Login" e "Senha". Entrará no sistema do Detran com tais acessos. E já no primeiro acesso, digitará a senha atual (mesma recebida no email) e a "senha" nova com a "confirmação" dela. Pronto! Você poderá, agora, gerar a Certidão Negativa de Propriedade de Veículo, bem como outros documentos que podem ser importantes para sua vida, em geral.

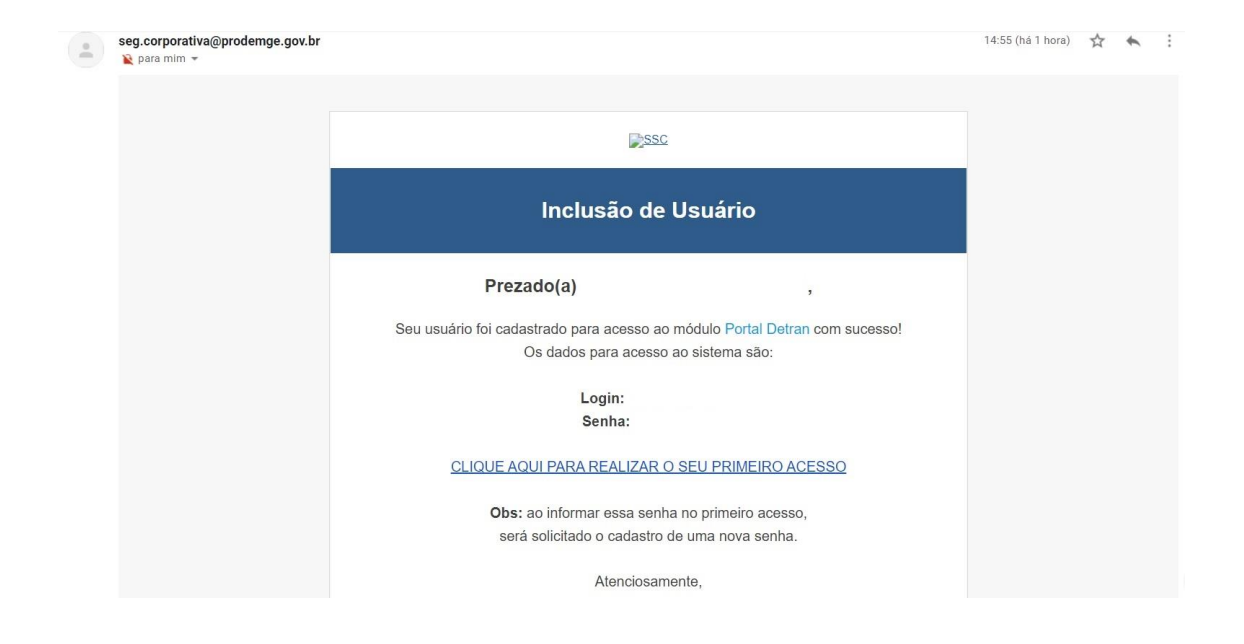

4) No primeiro acesso, ainda tem algumas perguntas para auxiliar o(a) usuário(a) caso venha a esquecer a senha em algum momento, denominadas "Perguntas Secretas". É importante escolher as perguntas secretas relacionadas com cada membro do grupo familiar (adultos), pois cada um terá um cadastro individual no Detran.

| SEGURANÇA Corporativo          |                                     |  |
|--------------------------------|-------------------------------------|--|
| CADASTRO DE PERGUNTAS SECRETAS |                                     |  |
| Perguntas                      |                                     |  |
|                                | Nome:                               |  |
|                                |                                     |  |
|                                | Usuário (CPF):                      |  |
|                                | Deservate animisian                 |  |
|                                | Qual o nome da sua primeira escola? |  |
|                                | Primeira resposta:                  |  |
|                                |                                     |  |
|                                | Pergunta secundária:                |  |
|                                | Qual a sua cor favorita?            |  |
|                                | Primeira resposta:                  |  |
|                                | E-mail secundário:                  |  |
|                                |                                     |  |
|                                | SALVAR                              |  |
|                                |                                     |  |

5) Ao realizar o *login* no sistema, você terá acesso à tela inicial do Detran, mas repare que você fez o *login* como um(a) usuário(a), como pode ser visto no canto superior direito da tela. Clique na seta pequena em frente ao ícone "Veículos".

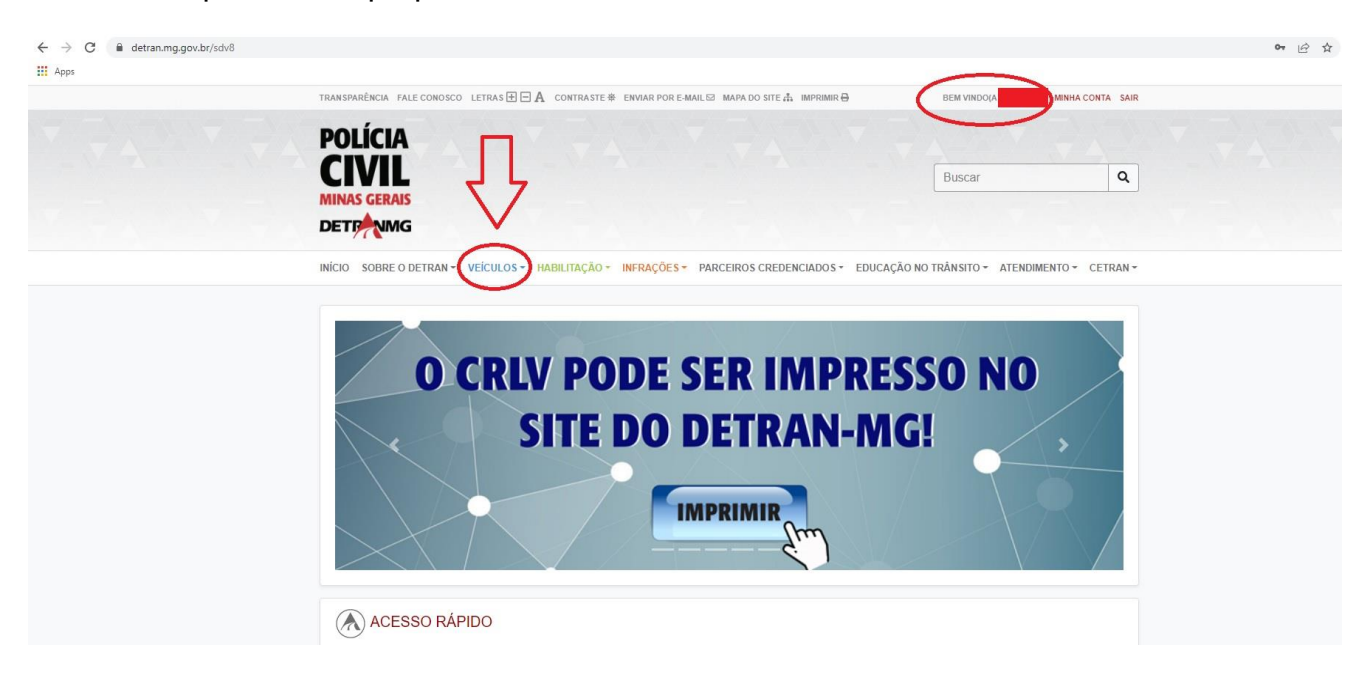

6) Abrirá várias opções. Clique na opção "Certidão Negativa de Propriedade".

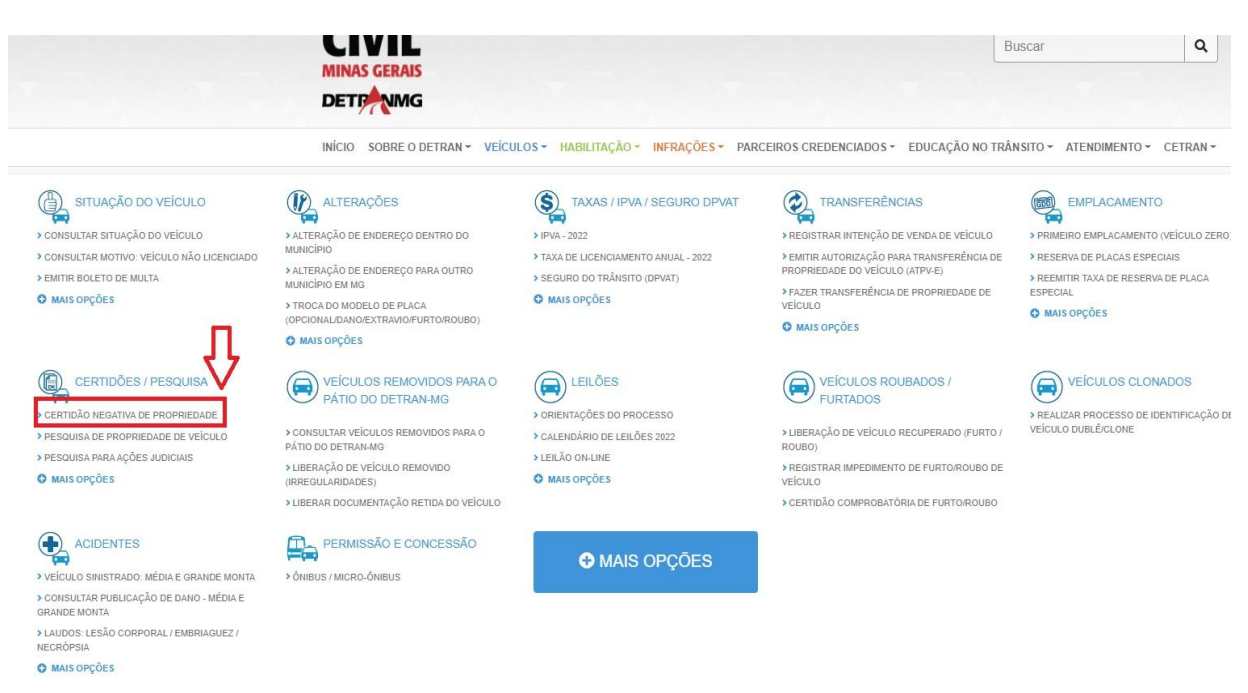

7) Como é uma pesquisa via site, o documento que será gerado é gratuito. Basta clicar o "CPF" e "Nome Completo" para gerar a "Certidão Negativa de Propriedade de Veículo". Muitas pessoas não se atentam para o nome de tal documento. Significa que é uma certidão informando se a pessoa tem veículo (positiva) ou informando que não tem veículo (negativa). Todos os adultos registrados no SSAE registrados que não possuem veículos devem apresentar este documento, pois ele informa que não consta registros de veículos no nome da pessoa. Ao final, clique em "Não sou um robô" e "Pesquisar".

|                                               | CIVIL                                                                                                    | Buscar                                                                                                    |                   |
|-----------------------------------------------|----------------------------------------------------------------------------------------------------|----------------------------------------------------------------------------------------------------|-------------------|
|                                               | MINAS GERAIS<br>DETPANING                                                                                                    |                                                                                                    |                   |
|                                               | INCIO BORRE O DETRAN - VEICULO 8 - HABILITAÇÃO - INPRAÇÕES - PARCEIRO 8 CRECENCIADO 8 -                                                                                                    | EDUCAÇÃO NO TRÂN 81TO - ATENDIMENTO - CETRAN -                                                                                                    |                   |
|                                               | <text><section-header><section-header><section-header><section-header><section-header><section-header><section-header><section-header><section-header><section-header><section-header><section-header><section-header><section-header></section-header></section-header></section-header></section-header></section-header></section-header></section-header></section-header></section-header></section-header></section-header></section-header></section-header></section-header></text> | Coursentos Neossairos<br>Encourse da Subarros da Autoria da<br>constructor da Subarros da Autoria da<br>constructor da Subarros da Autoria da<br>Constructor da Subarros da Subarros<br>da Subarros da Subarros da Subarros<br>da Subarros da Subarros da Subarros da Subarros<br>da Subarros da Subarros da Subarros da Subarros da Subarros<br>da Subarros da Subarros d | Certidão Gratuita |
| Clique aqui e depois<br>clique em "Pesquisar" |                                                                                                    |                                                                                                    |                   |

8) Por fim, o print que solicitamos, ou seja, a "Certidão Negativa de Propriedade de Veículo". O membro do grupo familiar que foi registrado no SSAE como não possuidor de veículo, naturalmente constará no documento que será gerado (formato PDF) que não possui veículo, ou seja, será gerado o documento de "Certidão <u>Negativa</u> de Propriedade de Veículo". Clique no ícone (PDF) indicado pela seta. Este é o documento que deverá ser apresentado no SSAE.

| INÍCIO SOBRE O DETRAN - VEICULOS - HABILITAÇÃO - INFRAÇÕES - PARCEIROS CR                                                                                                    | EDENCIADOS * EDUCAÇÃO NO TRÂNSITO * ATENDIMENTO * CETRAN * |
|----------------------------------------------------------------------------------------------------|------------------------------------------------------------|
| Infos / Velicitos / Certobes / Pesquiss / CertoSo Negativa de Propriedade                                                                                                    |                                                            |
| CERTIDÃO NEGATIVA DE PROPRIED/                                                                                                    | ADE                                                        |
| Informar dados                                                                                                    | Exter resultados                                           |
| Segunda-feira, 14 de Fevereiro de 2022 - 17 horas e 10 minutos<br>Dados da Ernissão                                                                                                    |                                                            |
| Nome:<br>CPF:<br>Data de Trinsiaso: 14/02/2022<br>Hora Emissiaso: 17.10.50<br>Céd. do Controle da Certidão: E5824.<br>Tipo da Certidão: NEGATIVA<br>Certidão Conjunta Negativa emitida em 14/02/2022 as 17.10.50 com validade até 16/03/2022. |                                                            |

9) Ao clicar no ícone (PDF), você terá acesso ao Documento solicitado. Basta baixá-lo e anexar ao SSAE.

| POLÍCIA<br>CIVIL<br>MINAS GERAIS                                   | DEPARTAMENTO E<br>COORDENAÇÃO D                                                                     | DE TRÂNSITO DE MINAS GERAIS<br>DE ADMINISTRAÇÃO DE TRÂNSITO |                |
|--------------------------------------------------------------------|----------------------------------------------------------------------------------------------------|-------------------------------------------------------------|----------------|
| CER                                                                | TIDÃO NEGATIVA DE PRO                                                                               | OPRIEDADE DE VEÍCULO AUTOMOTOR                              |                |
| Certific                                                           | ca-se que                                                                                           | , portador do CPF                                           | não            |
| possui veícu                                                       | los registrados em seu nome                                                                         | e até a data da expedição da presente.                      |                |
| A aceit                                                            | ação desta certidão está condici<br>ereco: http://www.detran.mg.go                                  | ionada à verificação de sua autenticidade na intern         | et no<br>dade. |
| Acesse e infor                                                     | me o código de controle de em                                                                       | iissão informado nesse documento.                           |                |
| Emitida às <b>17:</b><br>Válida até: <b>16</b> /<br>Controle de có | <b>10:50</b> do dia <b>14/02/2022</b> (hora e<br><b>103/2022</b><br>digo da certidão: <b>E6824.</b> | e data de Brasília)                                         |                |
| Certidão emitio<br>Qualquer rasur                                  | da gratuitamente.<br>ra ou emenda invalidará este doci                                              | umento.                                                     |                |
| Verifique pelo                                                     | QR Code:                                                                                            |                                                             |                |

10)Já o membro do grupo familiar que possui veículo, aparecerá "Pesquisa positiva para proprietário de veículo". Se for este o caso, este documento não precisa ser "printado" e anexado ao SSAE. Se o membro do grupo familiar possuir veículo, deverá apresentar Certificado de Registro e Licenciamento do Veículo (CRLV), o mesmo documento que está no veículo ou em formato digital.

| Início / Veloulos / Certidões / Pesquisa / Certidõo Negativa de Propriedade |                   |
|-----------------------------------------------------------------------------|-------------------|
|                                                                             |                   |
| CERTIDÕES / PESQUISA<br>CERTIDÃO NEGATIVA DE PROPRIEDADE                    |                   |
| Informar dados                                                              | Exibir resultados |
| •                                                                           | •                 |
| Segunda-feira, 14 de Fevereiro de 2022 - 15 horas e 33 minutos              |                   |
| Dados da Emissão                                                            |                   |
| Nome:<br>CPE:                                                               |                   |
| Pesquisa positiva para proprietário de veículo.                             |                   |
|                                                                             |                   |
| ( UNIDADES DE ATENDIMENTO                                                   |                   |